# **LVIS Processes**

### Create an LVIS Account

- 1. Navigation to License Verification and Information System (LVIS)
- 2. Click Create Profile
- 3. Fill out all the required fields and click **Create Profile**.
- 4. Check your email for a message from "System Administrator." You may need to check your spam or junk folder and add <u>noreply@doe.in.gov</u> to your approved senders list.
- 5. Click the link Verify e-mail.

HELPFUL WEBSITE: <a href="https://license.doe.in.gov">https://license.doe.in.gov</a>

## Change e-mail address in your LVIS account

- 1. Log into your LVIS account.
- 2. Click Edit Profile.
- 3. Type in your new email address in the E-mail box and in the Verify E-Mail box.
- 4. Click Save Profile.
- 5. Check your email for a message from "System Administrator." You may need to check your spam or junk folder and add <u>noreply@doe.in.gov</u> to your approved senders list.
- 6. Click the verification link in the email.

#### Apply for a Degree change.

- 1. Log into your <u>LVIS</u> account.
- 2. Click **Degree Change Request** on the right hand side.
- 3. Select the **New Degree** in the dropdown menu.
- 4. Select the year, month, and Effective Date using the calendar.
- 5. Click Browse to upload an official transcript showing degree earned and date conferred.
- 6. Fill out billing information.
- 7. Click **Review Summary**.
- 8. Click box to acknowledge the Refund Policy.
- 9. Click Submit

HELPFUL WEBSITES:

• <u>https://www.doe.in.gov/licensing/update-degree-license</u>

#### Request a Name Change

**Required documentation** – One of the following: Driver's License, State Issued Marriage Certificate, Divorce Decree or Legal Name Change Affidavit

- 1. Log into your <u>LVIS</u> account.
- 2. Click Name Change Request on the right hand side towards the bottom.
- 3. Fill out information to Change Name to.
- 4. Select the effective date.
- 5. Select document type.
- 6. Upload document.
- 7. Type notes.
- 8. Verify information in box is correct.
- 9. Click Submit Request.

# LVIS Processes (cont.)

### Forgot User Name or Password

- 1. Navigate to LVIS <u>https://license.doe.in.gov</u>
- 2. Click the orange Login button
- 3. Click Forgot User Name or Password?
- 4. Type in **Image Verification**
- 5. Type in your current email address.
- 6. Select the year, month, and date of birth from the calendar.
- 7. Type in the last seven digits of your SSN.
- 8. Click Send Email
- 9. Check the email address you entered for a password reset link.
- 10. Click **Reset Password** inside the email message.
- 11. Enter a new password.
- 12. Click Change Password.
- 13. Click Log In to access your account.

## How to upload requested documents

- 1. Log into your <u>LVIS</u> account.
- 2. Click on Application Status on the right hand side
- 3. Click on More Info Needed to access the application that needs more information.
- 4. Type in a **File Description**.
- 5. Click Choose File.
- 6. If you need to upload more than one document, click add more documents
- 7. Click Send Documents to IDOE.

#### Request a Role in LVIS

- 1. Log into your <u>LVIS</u> account.
- 2. Click **Role Request** on the right hand side.
- 3. Select your current Role.
- 4. If you are a building level administrator, select the school you work at. If you are a district level administrator, select the school corporation you work at.
- 5. Click Add.
- 6. Click Send Request